# CSM のパスワード回復

## 内容

概要 <u>前提条件</u> <u>要件</u> 使用するコンポーネント</u> <u>問題</u> <u>解決方法</u> <u>CSM /バージョン 4.2 以前の場合</u> <u>CSM /バージョン 4.3 以降の場合</u> <u>関連情報</u> <u>関連するシスコ サポート コミュニティ ディスカッション</u>

## 概要

このドキュメントでは、Cisco Security Manager(CSM)のパスワード回復方法について説明します。

注:これは、ドキュメント 108520:「CSM のパスワード リカバリ」の再確認です。

## 前提条件

#### 要件

次の項目に関する知識があることが推奨されます。

・デフォルト ディレクトリにインストールされた Cisco Security Manager (CSM)

### 使用するコンポーネント

このドキュメントの内容は、特定のソフトウェアやハードウェアのバージョンに限定されるもの ではありません。

このドキュメントの情報は、特定のラボ環境にあるデバイスに基づいて作成されました。このド キュメントで使用するすべてのデバイスは、初期(デフォルト)設定の状態から起動しています 。対象のネットワークが実稼働中である場合には、どのようなコマンドについても、その潜在的 な影響について確実に理解しておく必要があります。

ドキュメント表記の詳細は、『<u>シスコ テクニカル ティップスの表記法』を参照してください。</u>

## 問題

インストール時に最初に提供された admin アカウントのパスワードを忘れてしまった(まだ変更 されていない場合)。 そのため、パスワード リカバリを実行する。

# 解決方法

#### CSM バージョン 4.2 以前の場合

パスワード リカバリを実行するには、次の手順を実行してください。

- 1. CLI で次のコマンドを発行して、デーモン サービスを停止します。 net stop crmdmgtd
- 2. CLI で resetpasswd.exe 実行ファイルを実行します。 C:\Program Files\CSCOpx\bin\resetpasswd.exe -f admin 新しいパスワードを入力するように求められます。
- 3. サービスから、または CLI からデーモン マネージャを起動します。 net start crmdmgtd

#### CSM バージョン 4.3 以降の場合

パスワード リカバリを実行するには、次の手順を実行してください。

1. ユーザ名として admin を指定して、CLI でresetpasswd.pl ファイルを実行します。 C:\PROGRA~2\CSCOpx\bin\Perl C:\PROGRA~2\CSCOpx\bin\ResetPasswd.pl admin 新しいパスワードを入力するように求められます。

特定のシナリオでは、パスワードをリセットするために ACS サーバを使用しての外部認証が可 能ですが、その ACS サーバにアクセスできないことがあります。このような状況では、認証モ ードを LOCAL にリセットして、admin パスワードをリセットすることができます。

C:\PROGRA~2\CSCOpx\bin\Perl C:\PROGRA~2\CSCOpx\bin\resetloginmodule.pl

# 関連情報

- <u>Cisco Security Manager のサポート ページ</u>
- <u>テクニカル サポートとドキュメント Cisco Systems</u>